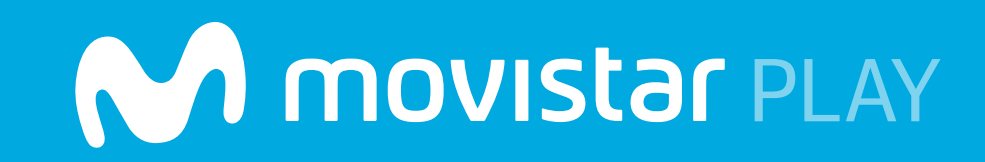

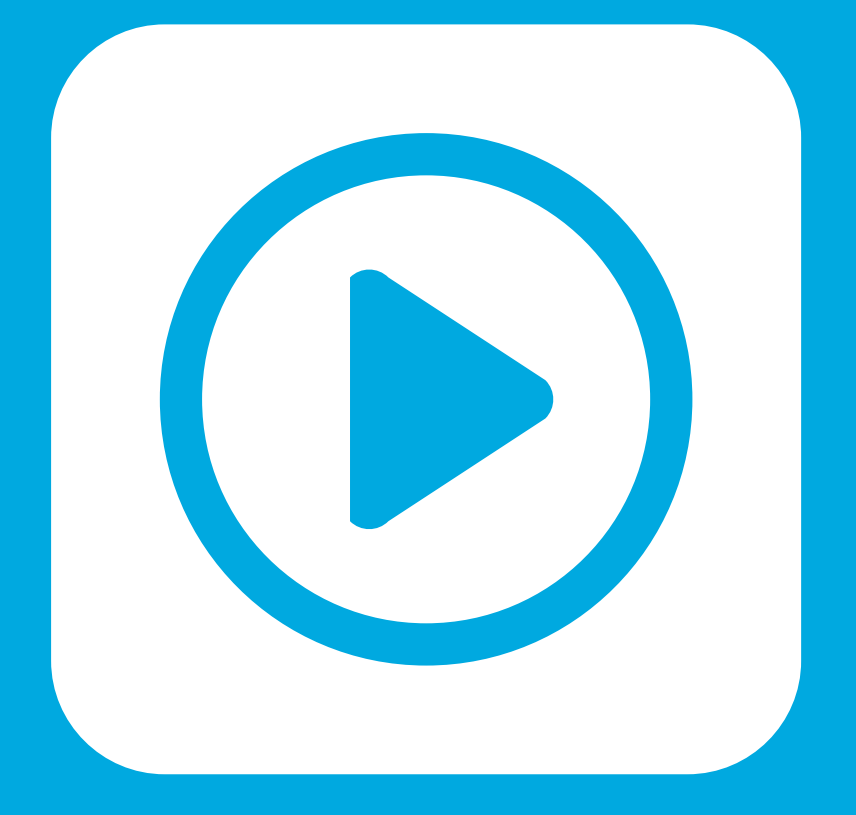

# Manual para uso del servicio a través de dispositivos Android

Ahora podrás ver cuando quieras las mejores películas, series y canales en vivo desde tu smartphone o tablet.

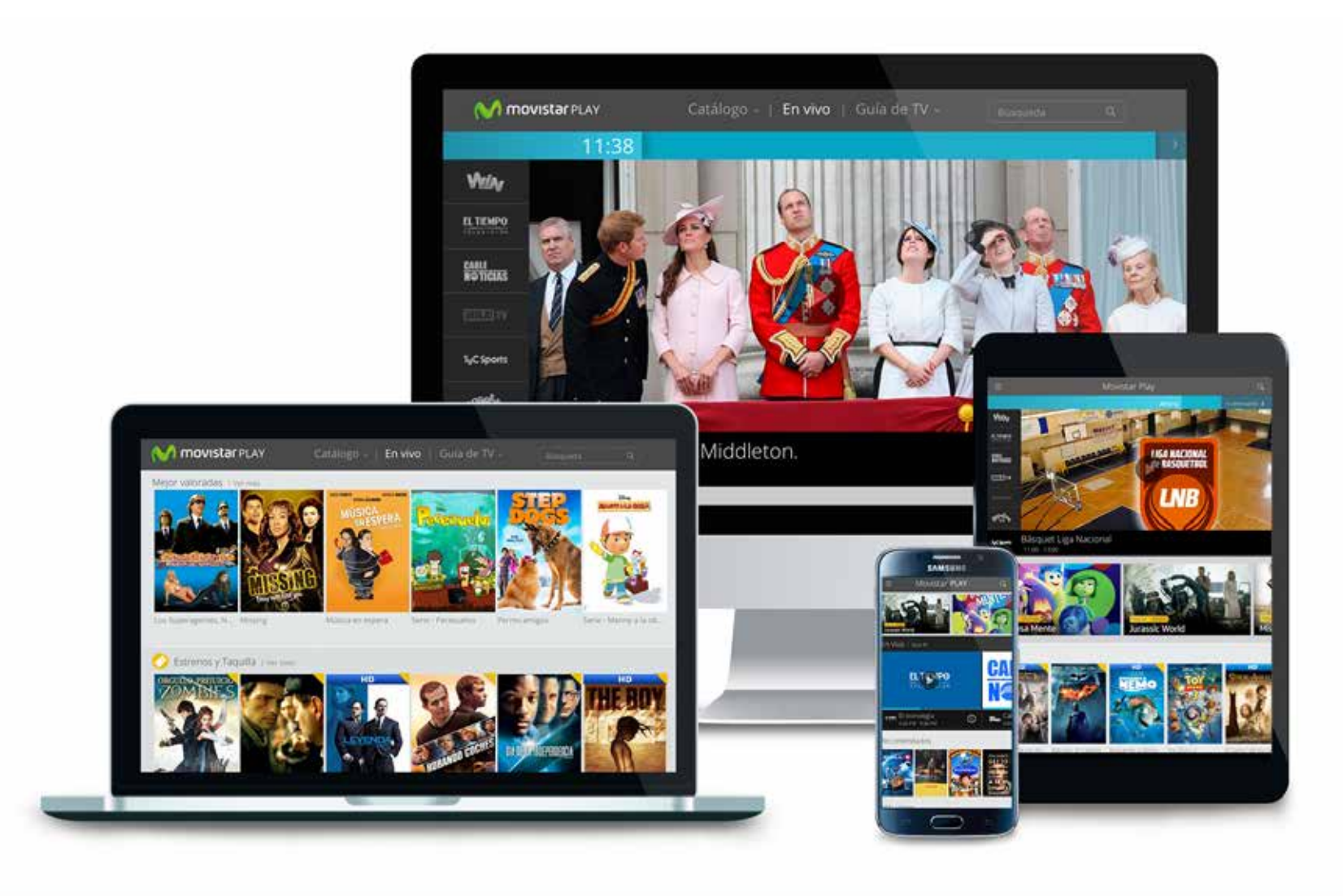

Bienvenido al servicio Movistar Play. A continuación te presentamos toda la información que necesitas conocer para el buen uso del servicio.

Tendrás a tu disposición los mejores contenidos de ocio del mercado: películas y series de mayor acogida. Adicionalmente podrás acceder al servicio y a tus contenidos desde tu Tablet, PC o tu MAC. Este manual explica de forma sencilla cómo funciona el servicio en dispositivos Android. El servicio es compatible con dispositivos con sistema Operativo Android 2.x o Android 4.x.

Para más información sobre dispositivos, visita www.movistar.co/descubre/movistarplay

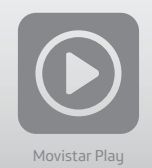

#### Contenido

| 1 Requisitos mínimos                  | 4  |
|---------------------------------------|----|
| 2. ¿Cómo descargar la aplicación?     | 4  |
| 3. Primer uso: Identificación         | 5  |
| 4. Navegación                         | 6  |
| 4.1 Menú principal                    | 7  |
| 4.1.1 Guía TV                         | 8  |
| 4.1.2 Catálogo                        | 9  |
| 4.1.2.1 Estrenos                      | 9  |
| 4.1.2.1.1 Cómo alquilar mis películas | 10 |
| 4.1.2.2 Películas                     | 11 |
| 4.1.3 Series                          | 12 |
| 4.1.4 Listas                          | 13 |
| 4.1.5 Mis Pelis                       | 14 |
| 4.1.6 Mis Series                      | 15 |
| 4.1.7 Series Colombianas en emisión   | 16 |
| 4.2 Detalle del contenido             | 17 |
| 4.3 Búsqueda de contenido             | 18 |
| 5. Visualización de un contenido      | 19 |
| 5.2 Visualización de un canal Live    |    |
| 6. Configuración                      | 21 |
| 6.1 Olvide mi contraseña              |    |

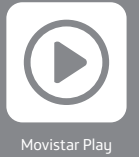

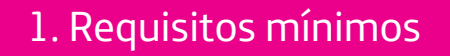

Para acceder al servicio desde un Smartphone o Tablet Android, los requisitos mínimos son los siguientes:

Android 2.3 o superior -Procesador 1 Ghz 256 Mb o superior Android 4.0 o superior -Procesador 1Ghz 512 Mb o superior

Por las características del servicio, no funciona con dispositivos rooteados ni de marca blanca.

2. Cómo descargar la aplicación

Para descargar la aplicación es necesario buscar Movistar Play en Google Play y seleccionarla. Una vez encontrada deberás instalarla en el Smartphone o Tablet.

Aparecerá el icono de Movistar Play entre tus aplicaciones.

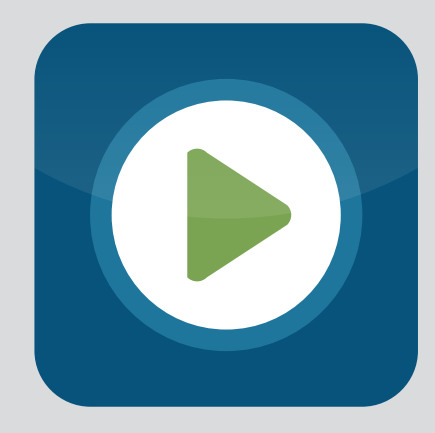

**Movistar Play** 

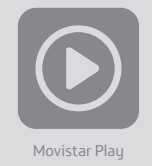

#### 3. Primer uso: Identificación

Para acceder a la aplicación es necesario estar registrado en el servicio y haber ingresado con tus datos de usuario. Busca en tu correo electrónico, el correo que recibiste confirmando tu suscripción, allí estarán tus datos de acceso.

Si no tienes el correo o necesitas ayuda, comunícate a la línea de atención 01 8000 930 930.

Ingresa a www.movistarplay.co si ya tienes tu usuario y contraseña.

Registra tus datos de acceso: Usuario : mailusuario@mail.ext Contraseña: xxxxxxxxxx

#### Y selecciona "Aceptar"

Te recomendamos cambiar la contraseña por una de tu preferencia cuando accedas por primera vez, ingresando a la sección "Configuración".

Si olvidaste tu contraseña puedes recuperarla siguiendo las instrucciones al dar clic en el link ¿Olvidaste tu contraseña?.

| E-mail<br>Contraseña<br><u>Aceptar</u><br>¿Olvidaste tu contraseña?<br>¿No tenés Movistar Play? Activalo |
|----------------------------------------------------------------------------------------------------|
| Contraseña<br>Aceptar<br>¿Olvidaste tu contraseña?<br>¿No tenés Movistar Play? Activalo                  |
| Aceptar<br>¿Olvidaste tu contraseña?<br>¿No tenés Movistar Play? Activalo                                |
| و <mark>Olvidaste tu contraseña?</mark><br>ان کې No tenés Movistar Play? Activalo                        |
| ¿No tenés Movistar Play? Activalo                                                                        |
|                                                                                                    |
| M movistar<br>PLAY                                                                                       |

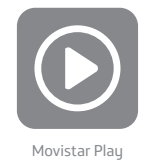

#### 4. Navegación

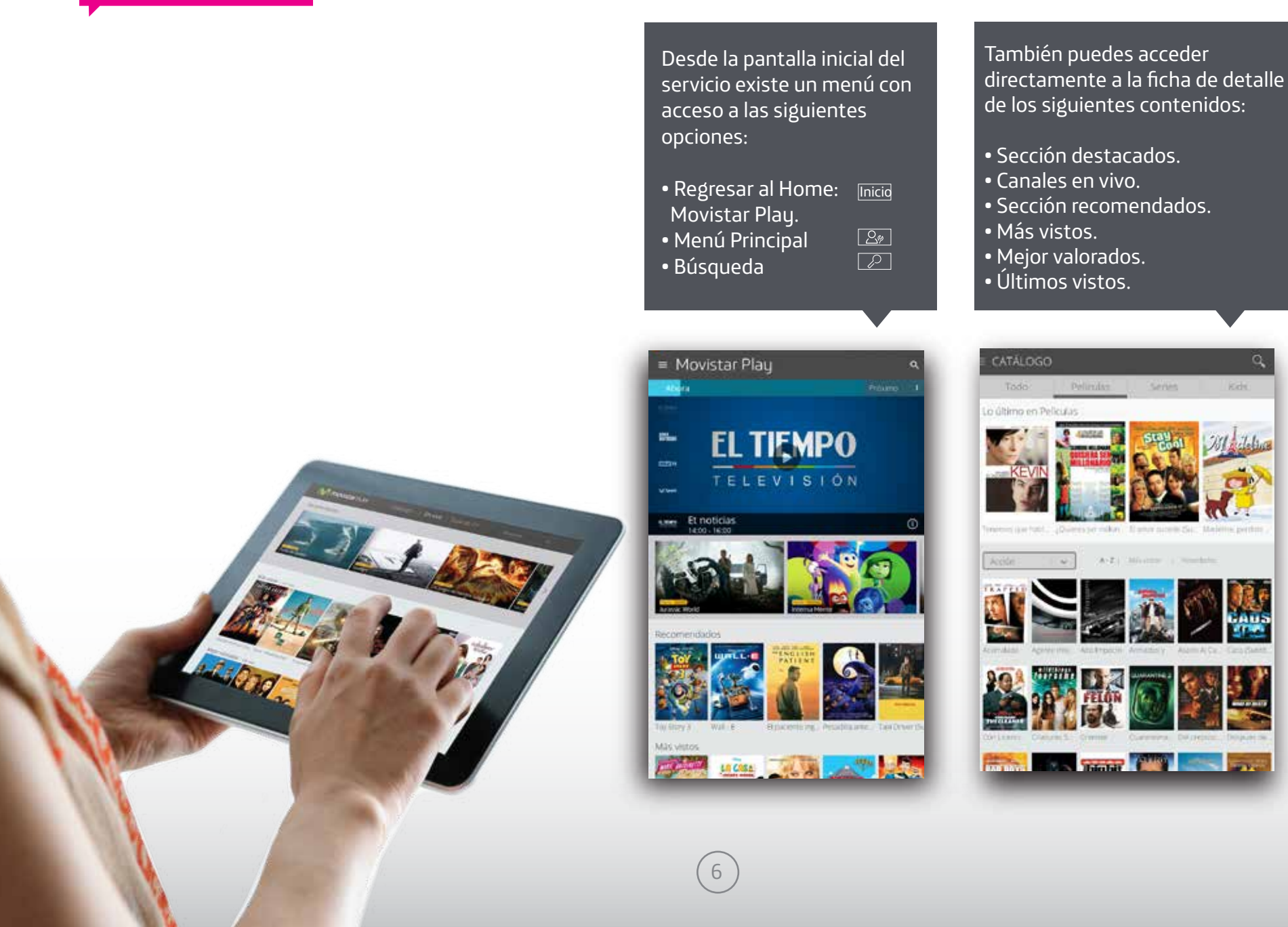

#### 4.1 Menú Principal

Seleccionando el menú principal aparecen las siguientes opciones:

Guía TV: Programación de canales en vivo.

Catálogo: Categorías de agrupación de los títulos disponibles.

Listas: Histórico, películas y series que vas a ver y series que estás siguiendo.

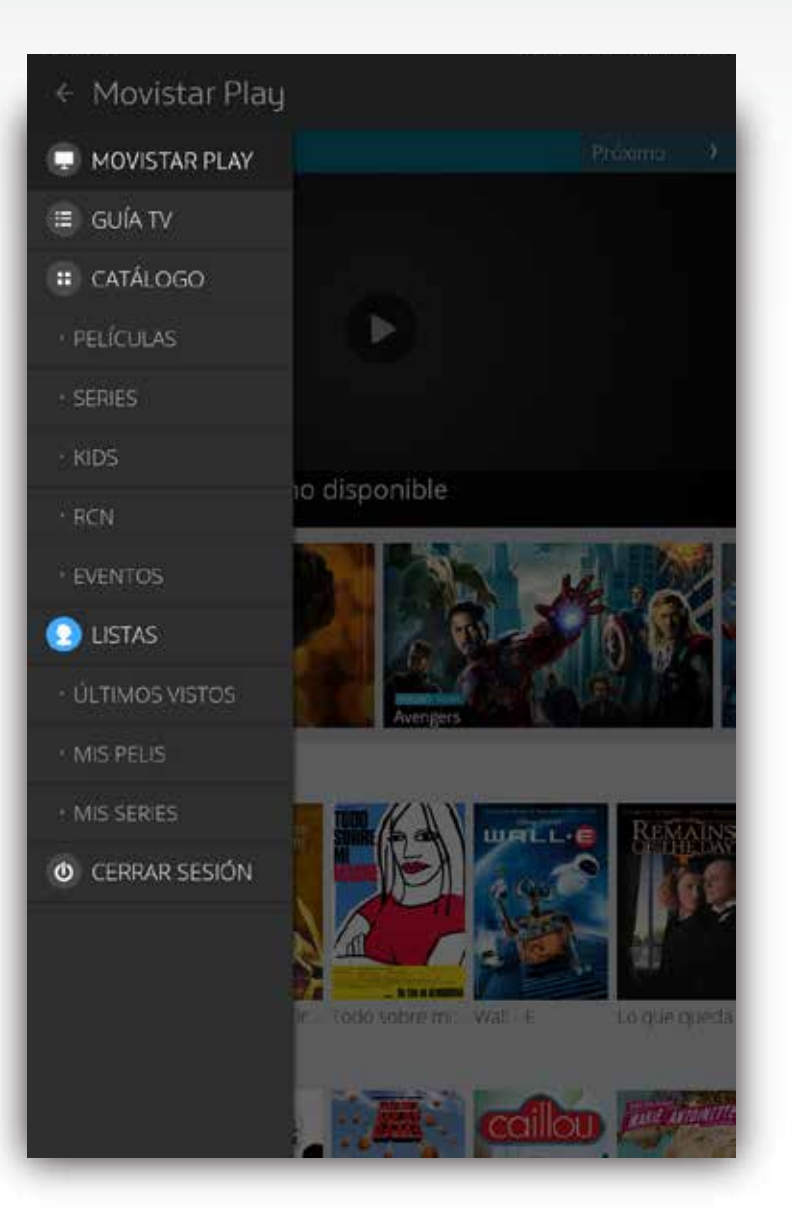

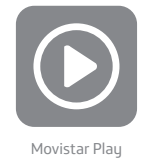

#### 4.1.1. Guía TV

La opción Guía TV permite ver canales de televisión, para ello nos muestra la Guía interactiva con detalle de la programación que se está emitiendo en este momento. También podrás acceder a la programación de los siguientes 7 días.

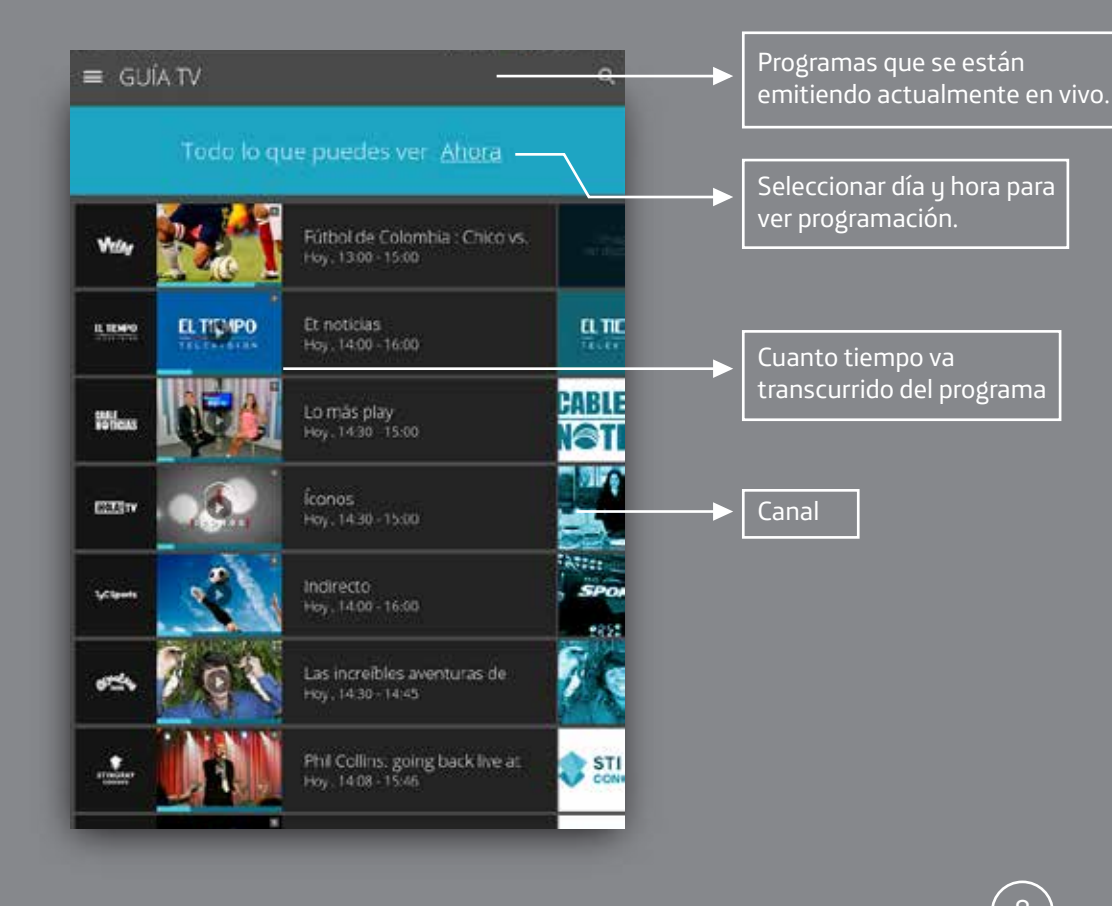

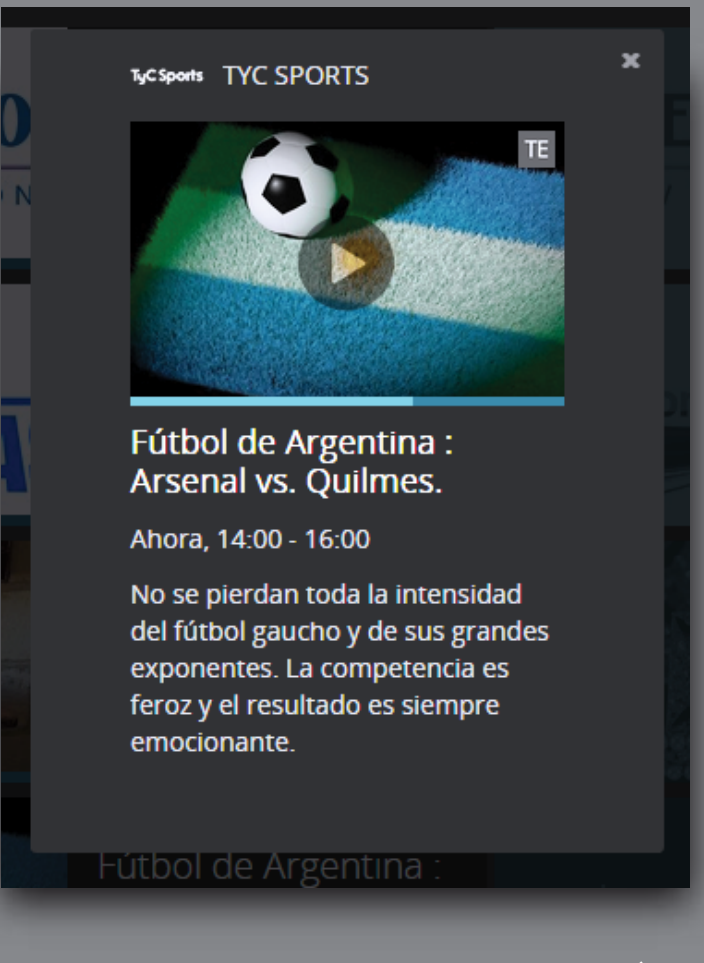

Para ver los detalles de un programa, selecciónalo y la información se desplegará automáticamente.

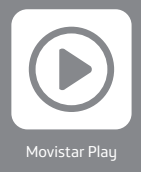

### 4.1.2. Catálogo

#### 4.1.2.1 Estrenos

Ahora en Movistar Play podrás alquilar las películas más taquilleras del 2016 y disfrutarlas las veces que quieras en todos tus dispositivos, durante 24 horas.

#### ← Avengers: La era de Ultrón (Dual Aud... ۹

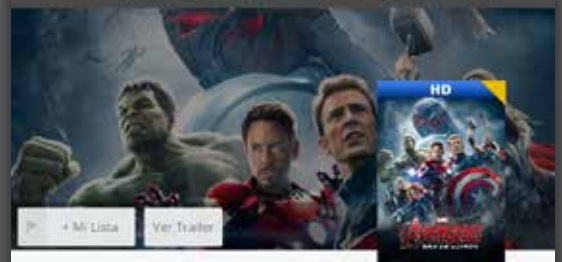

Avengers: La era de Ultrón (Dual Audio)

2015 142 mm. T Acción LD 5D HD Valoración 4/5 Idicima English, Español Subtituies Español. Direction loss Whedon Reparto Robert Downey, Ir., Chris Evans, Mark Ruffalo, Scarlett Johansson, Aaron Taylor-Johnson, Elizabeth Olsen

Marvel Studios presenta "Los Vengadores: La ela de Oltron", la esopero que continua la pelloula milis guande de superheroes de lodos los tiempos Cuando Toriy Stalk extenta moulsar ori programa de manterimiento de la pazen estado latente, las cosas van mal y los hónies más poderosos de la Tierra, incluyerco iron Man, Capitán América, Thor, El Incirible Hulk, Vuda Negra y Ojo de Haledri, se ponen a prustia para defender el destino del planeta.

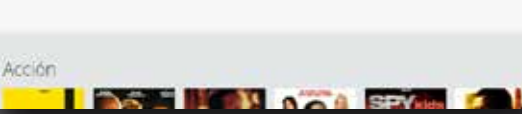

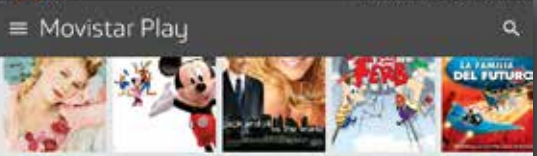

Maria Antonie... Serie - La casa... Jack y £0 contr.

#### Mejor valorados

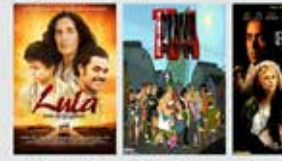

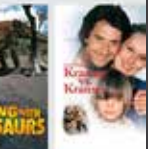

Lula, El Hijo d., Serie - Total D., Restauración

Serie Camina, Kramer

Tus últimos vistos

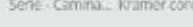

Misión Imperá. Max Gubtliula. Avengers La e. Anilgos con b

## Mis Estrenos Mislón:

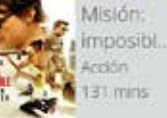

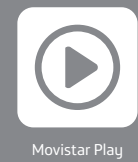

#### 4.1.2.1.1 Cómo alquilar mis películas

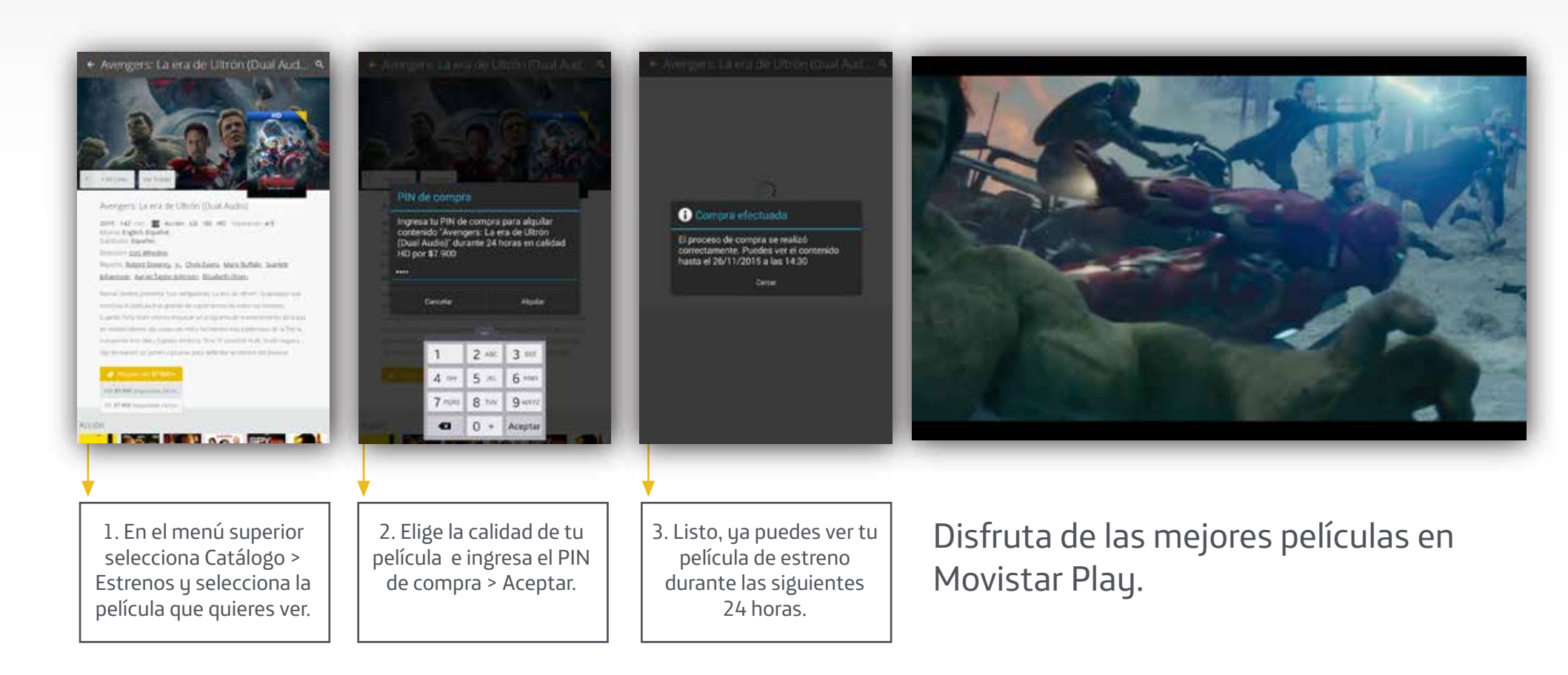

Recuerda que puedes crear o modificar en un PC tu PIN de compra, opción Configuración.

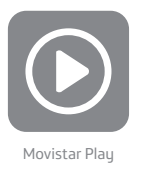

#### 4.1.2.2 Películas

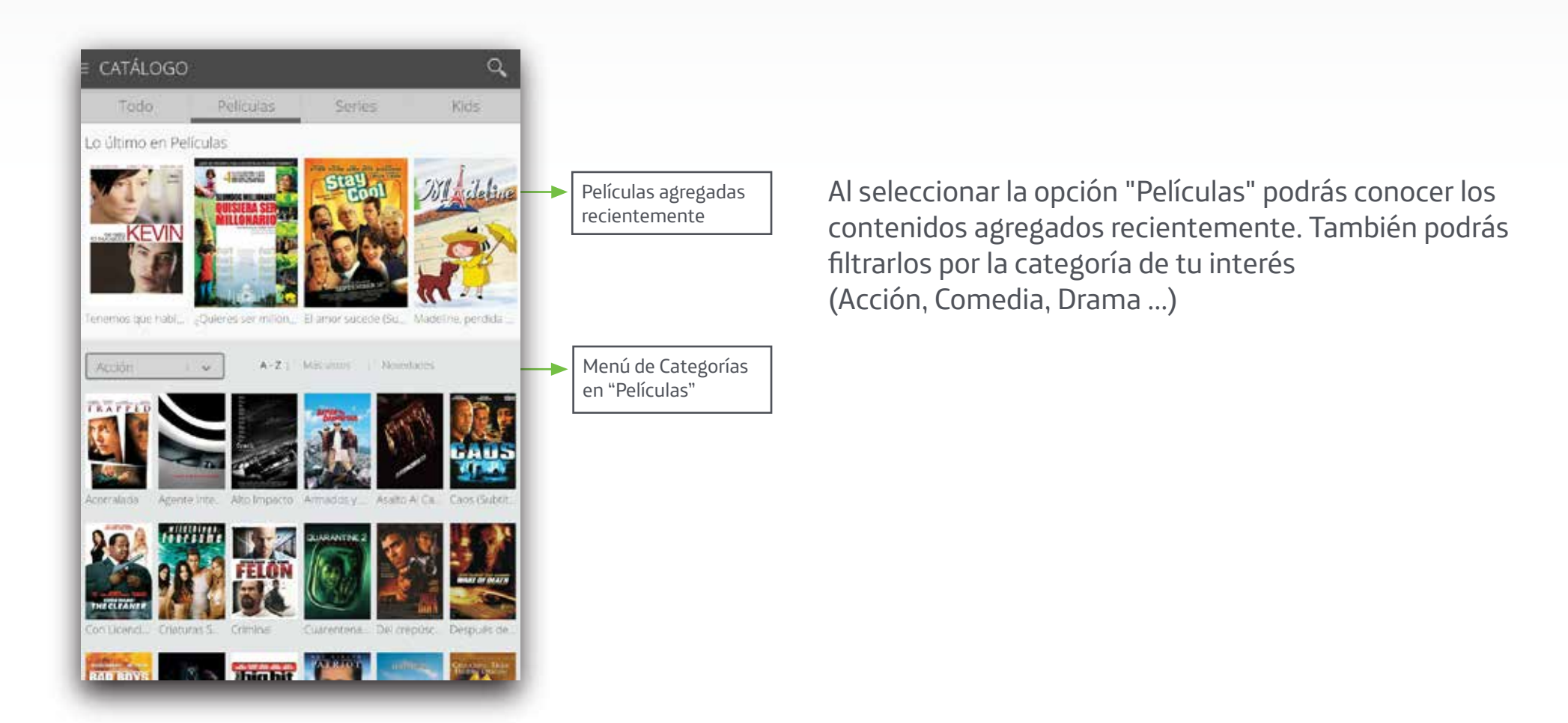

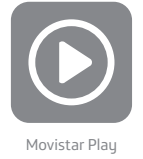

#### 4.1.3 Series y Kids

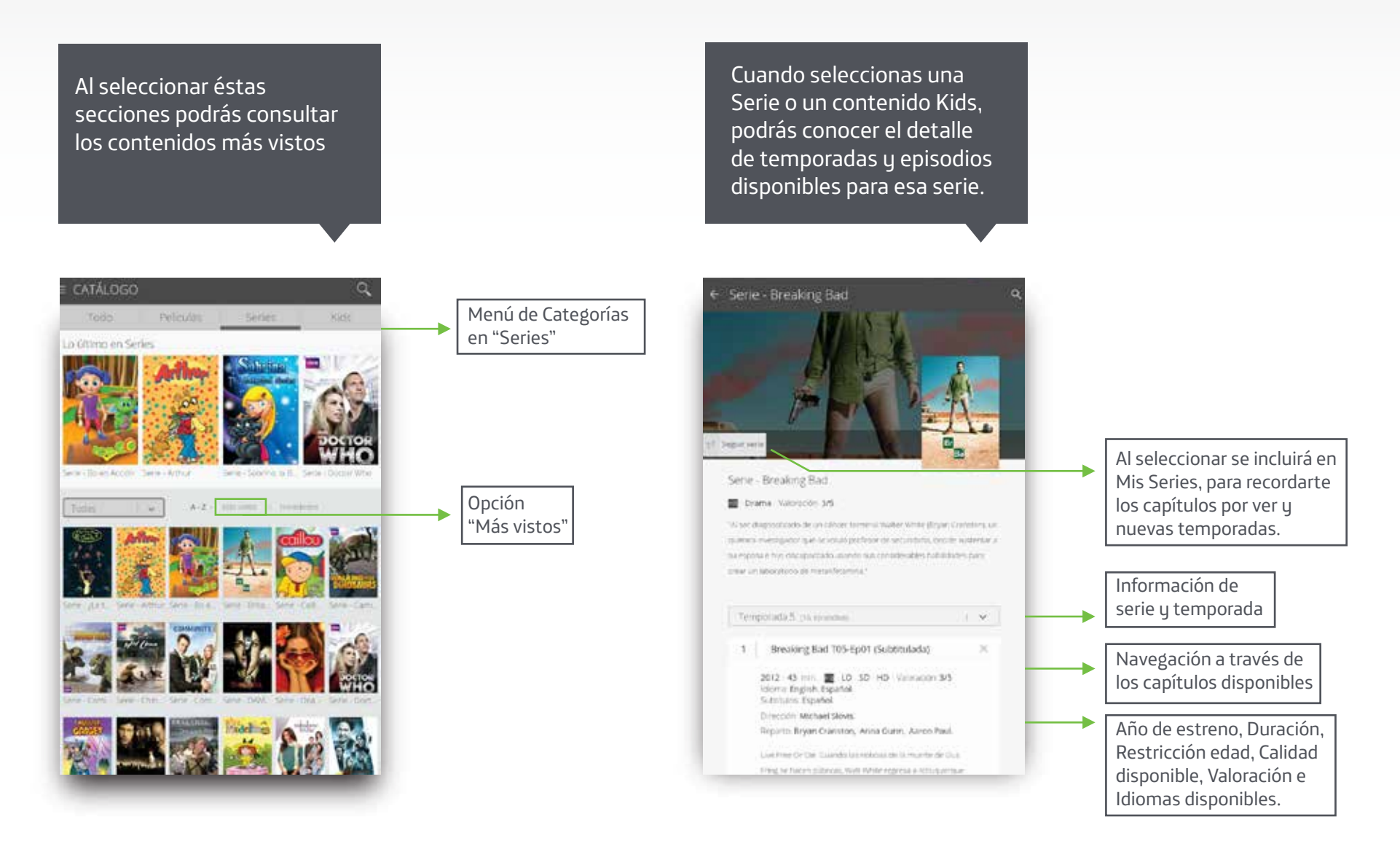

12

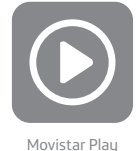

#### 4.1.4 Listas

Te presenta los contenidos que quieres ver para que no pares de divertirte y si quieres repetir algo que ya hayas visto, puedes encontrarlo mas fácil por este medi.

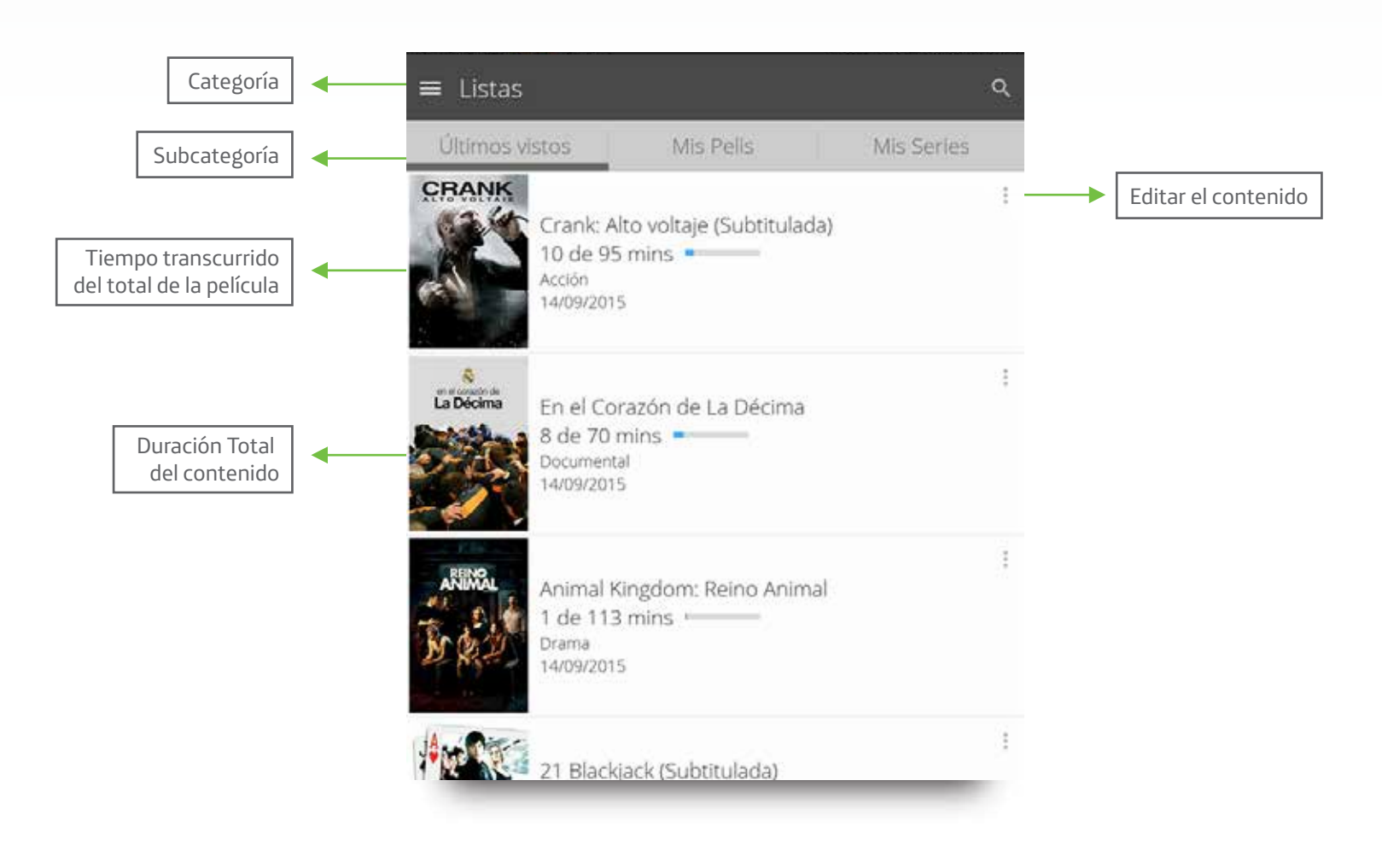

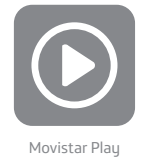

#### 4.1.5 Mis Pelis

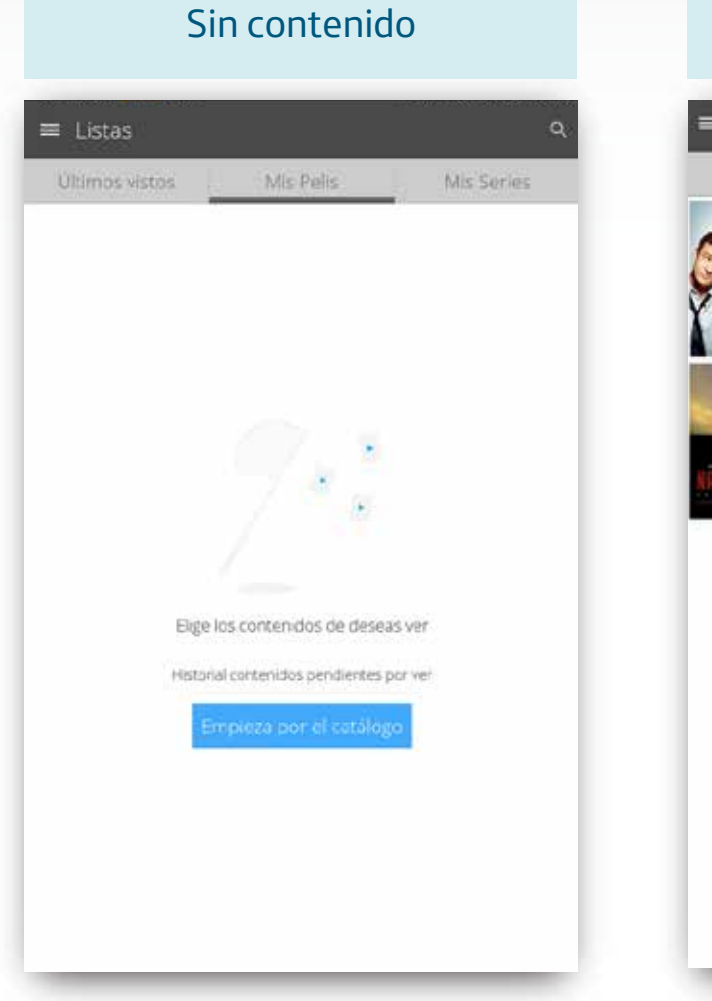

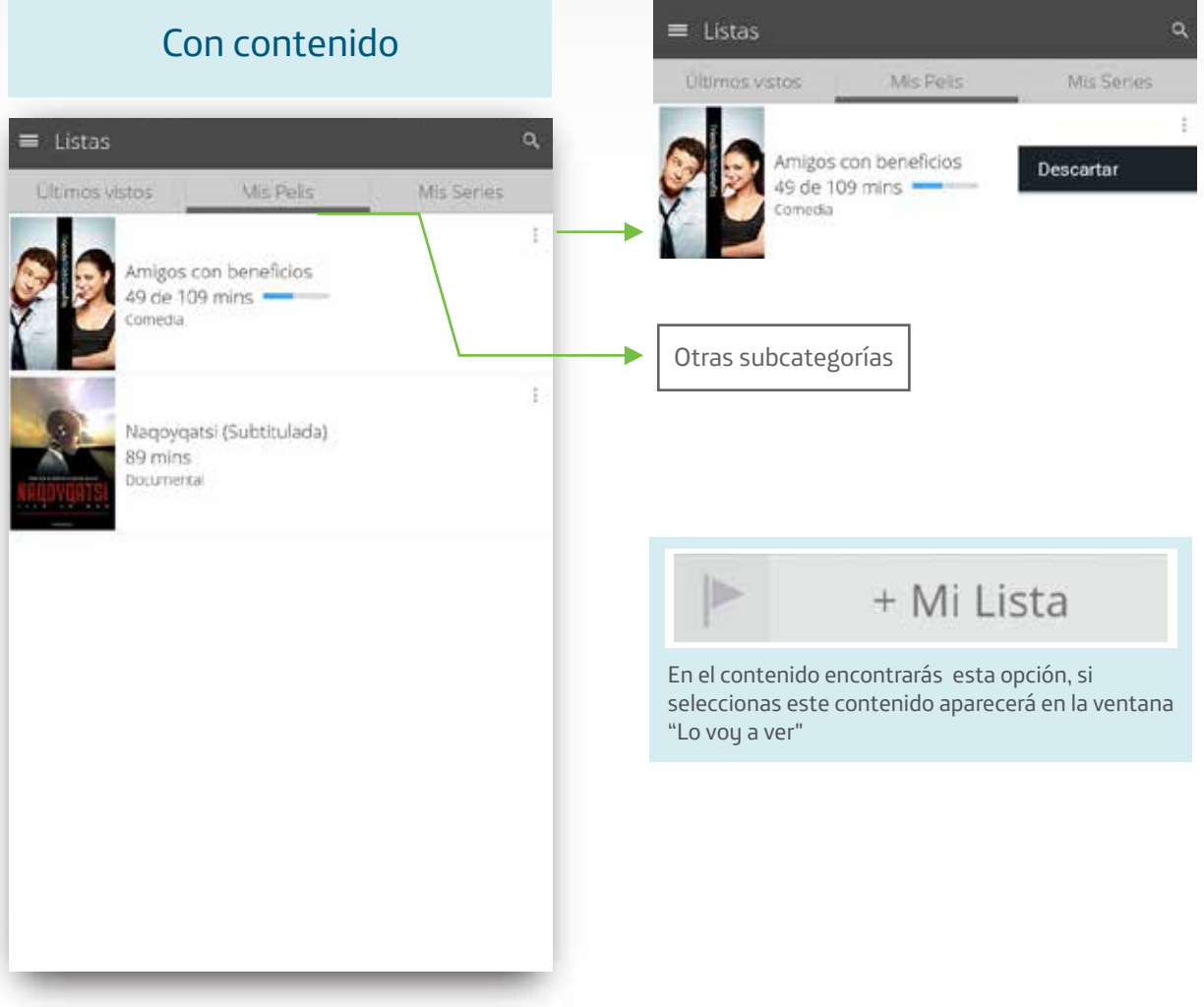

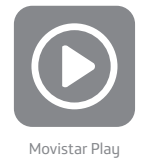

#### 4.1.6 Mis Series

| ≡ Listas        |                |                         | _                          |
|-----------------|----------------|-------------------------|----------------------------|
| Últimos vis     | itos           | Mis Pelis               | Mis Series                 |
|                 |                |                         |                            |
|                 |                |                         |                            |
|                 |                |                         |                            |
|                 |                |                         |                            |
|                 |                |                         |                            |
|                 | 5              | 4 2                     | 1 -                        |
|                 |                | <u> </u>                |                            |
| Sigue las       | series que t   | e gustan y no te piero  | das ningún capítulo        |
| En esta sección | n podrás ver l | os episodios que te que | edan por ver de tus serie: |
|                 |                | favoritas               | <u></u>                    |
|                 | Emp            | pieza por el catálog    | go                         |
|                 |                |                         |                            |
|                 |                |                         |                            |
|                 |                |                         |                            |
|                 |                |                         |                            |

En esta subcategoría encontrarás las series favoritas que haz elegido, para que no las pierdas de vista.

Seguir

En las series encontrarás esta opción, si seleccionas este contenido aparecerá en la ventana "Lo voy a ver".

0.0

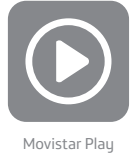

#### 4.1.7 Series Colombianas en emisión

Encuentra aquí las series que no te puedes perder de nuestros canales nacionales.

Al finalizar la temporada, verás nuevos contenidos disponibles de los más vistos por los Colombianos en el canal.

Cada capitulo será emitido unos minutos después de que finaliza su emisión en televisión y estará en Movistar Play por hasta 7 días.

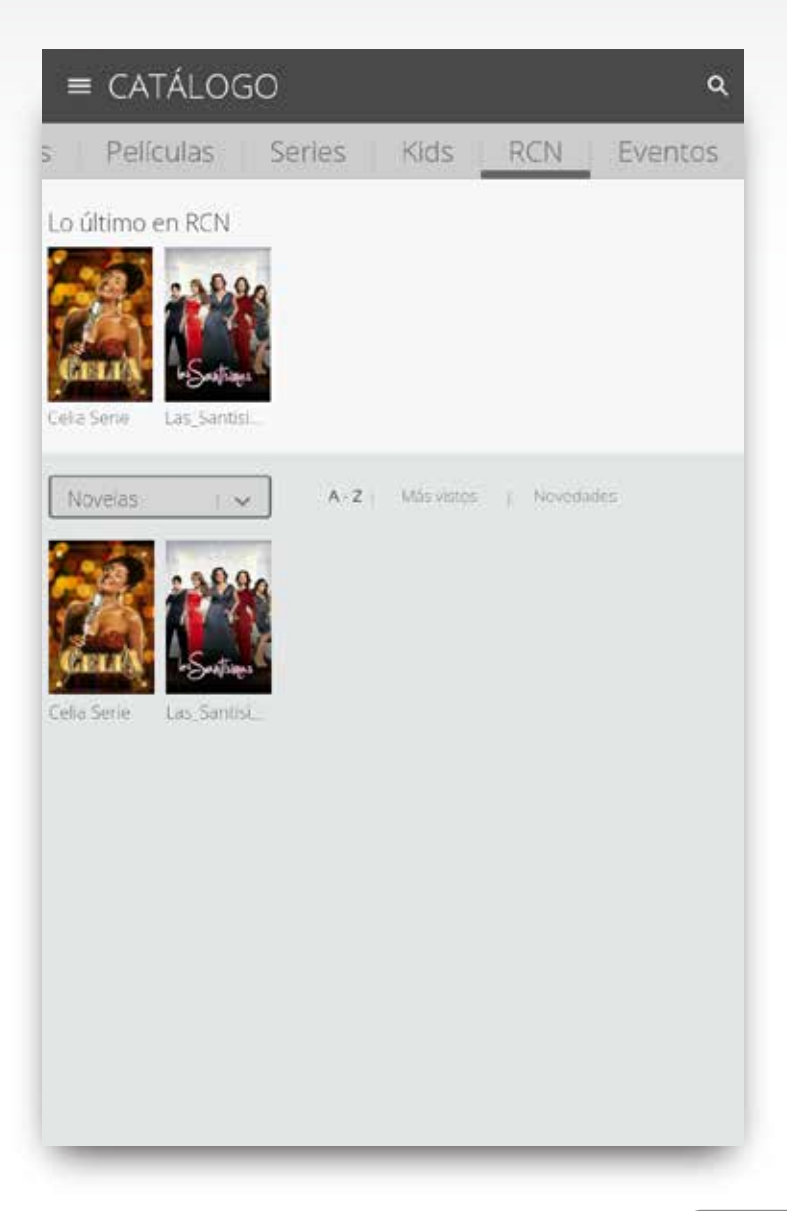

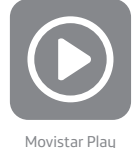

#### 4.2 Detalle del contenido

Calidad de Video:

Al seleccionar esta opción aparece un desplegable con las opciones disponibles. En la pantalla está la calidad seleccionada por defecto.

HD: Alta Definición SD: Definición Estándar LD: Baja Definición

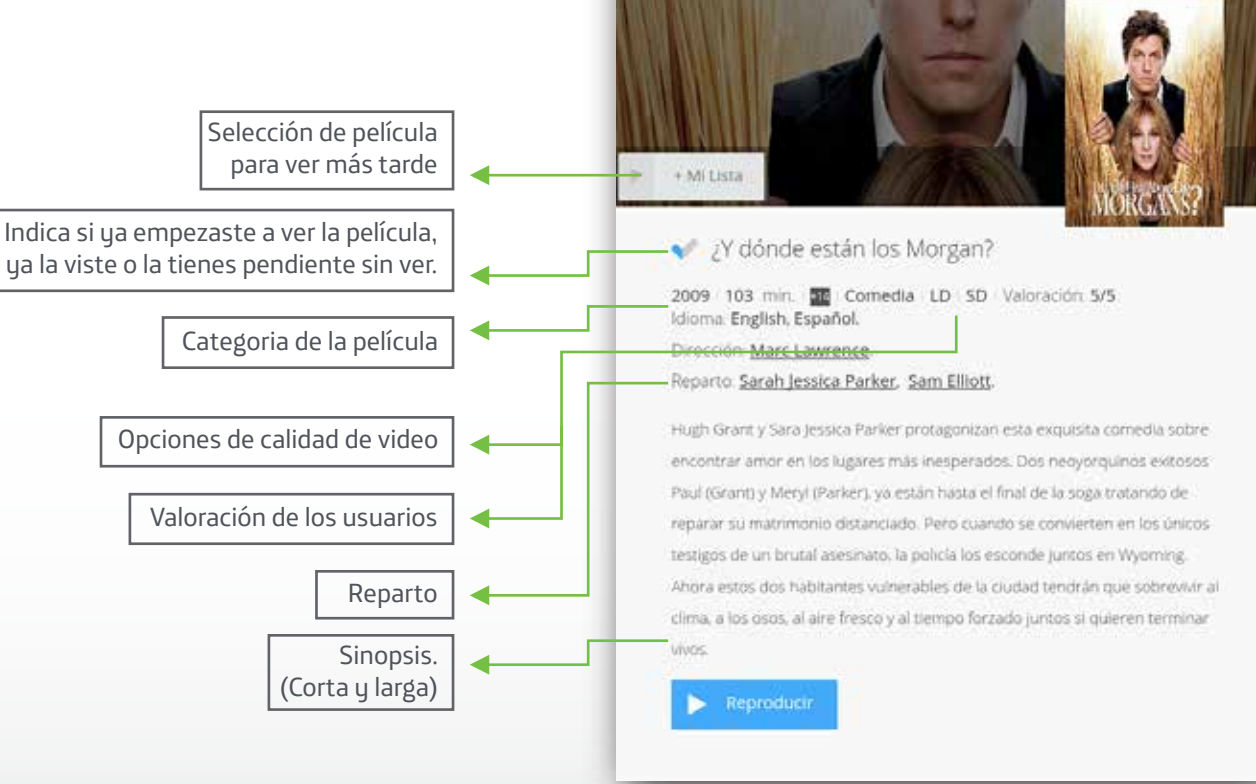

← ¿Y dónde están los Morgan?

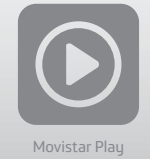

#### 4.3 Búsqueda de contenido

Seleccionando en la "Lupa" podrás buscar por título, actores, directores, etc.

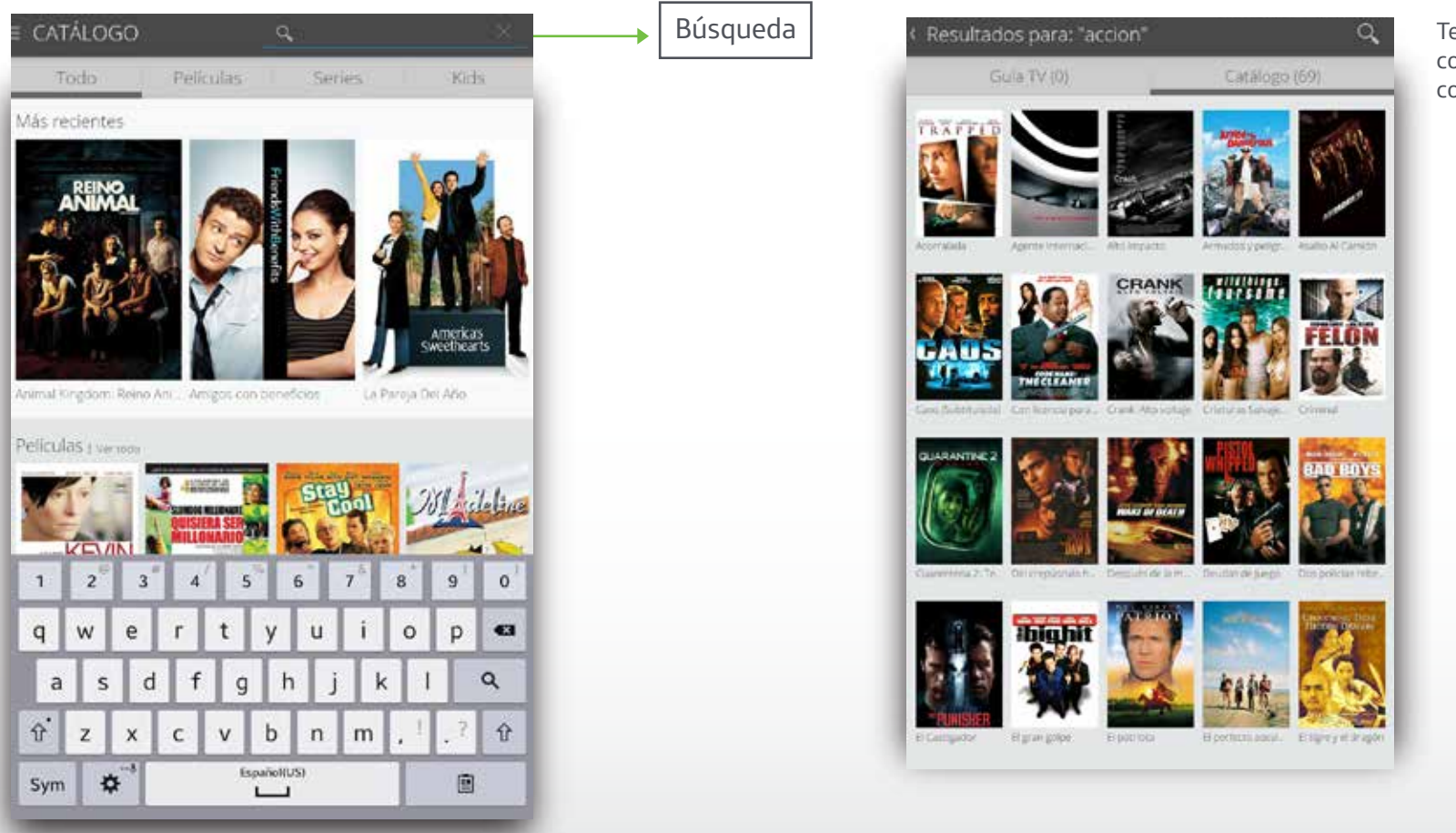

Tendrás como resultado los contenidos relacionados con tu búsqueda.

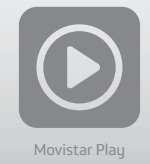

#### 5. Visualización de un contenido

Para ver un contenido de la videoteca, sólo debes hacer clic sobre el botón reproducir. Allí, también puedes seleccionar la calidad en la que deseas ver el contenido.

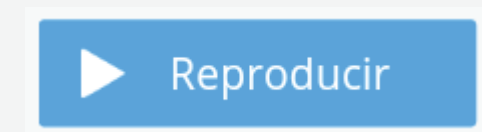

#### 5.1 Cambio de idiomas y subtítulos.

Desde la visualización en herramientas se puede cambiar el idioma de audio.

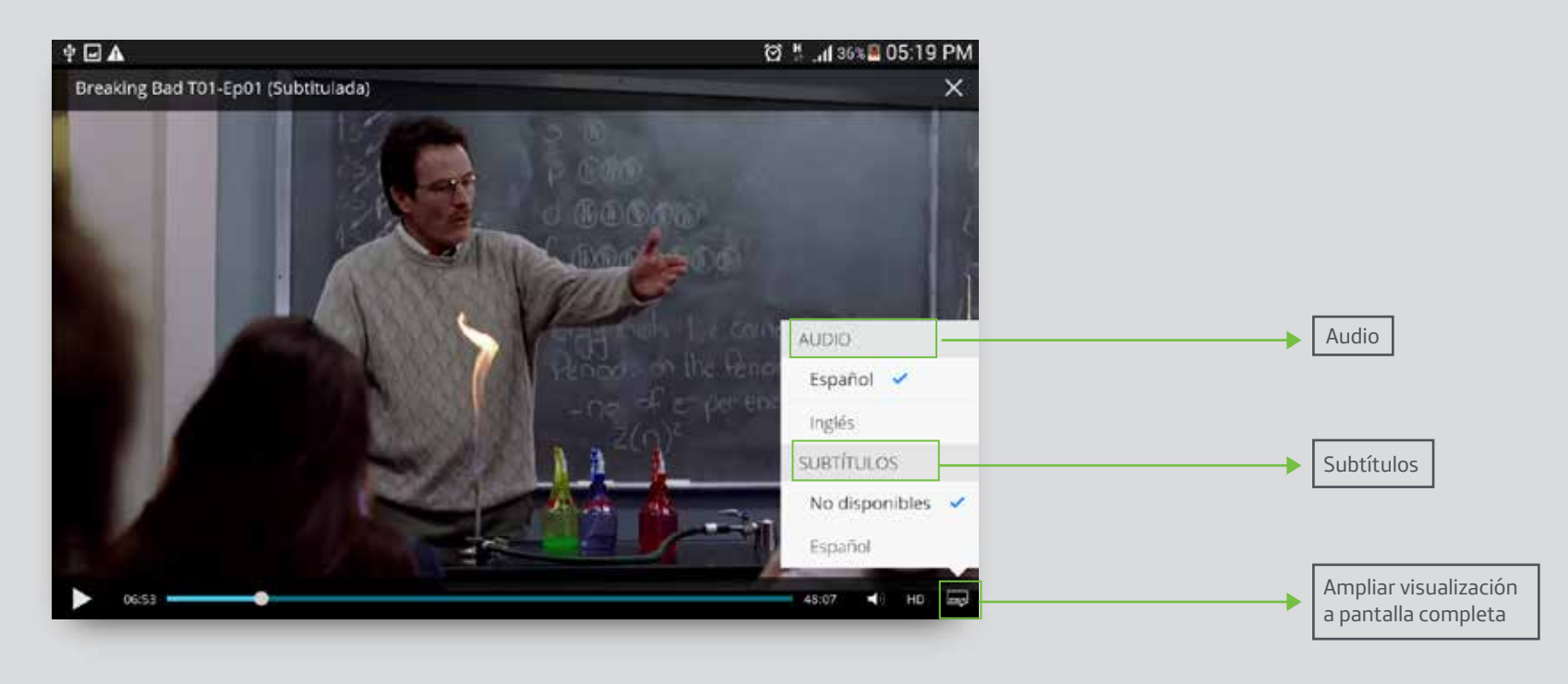

19

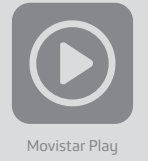

## 5.2 Visualización de un canal Live

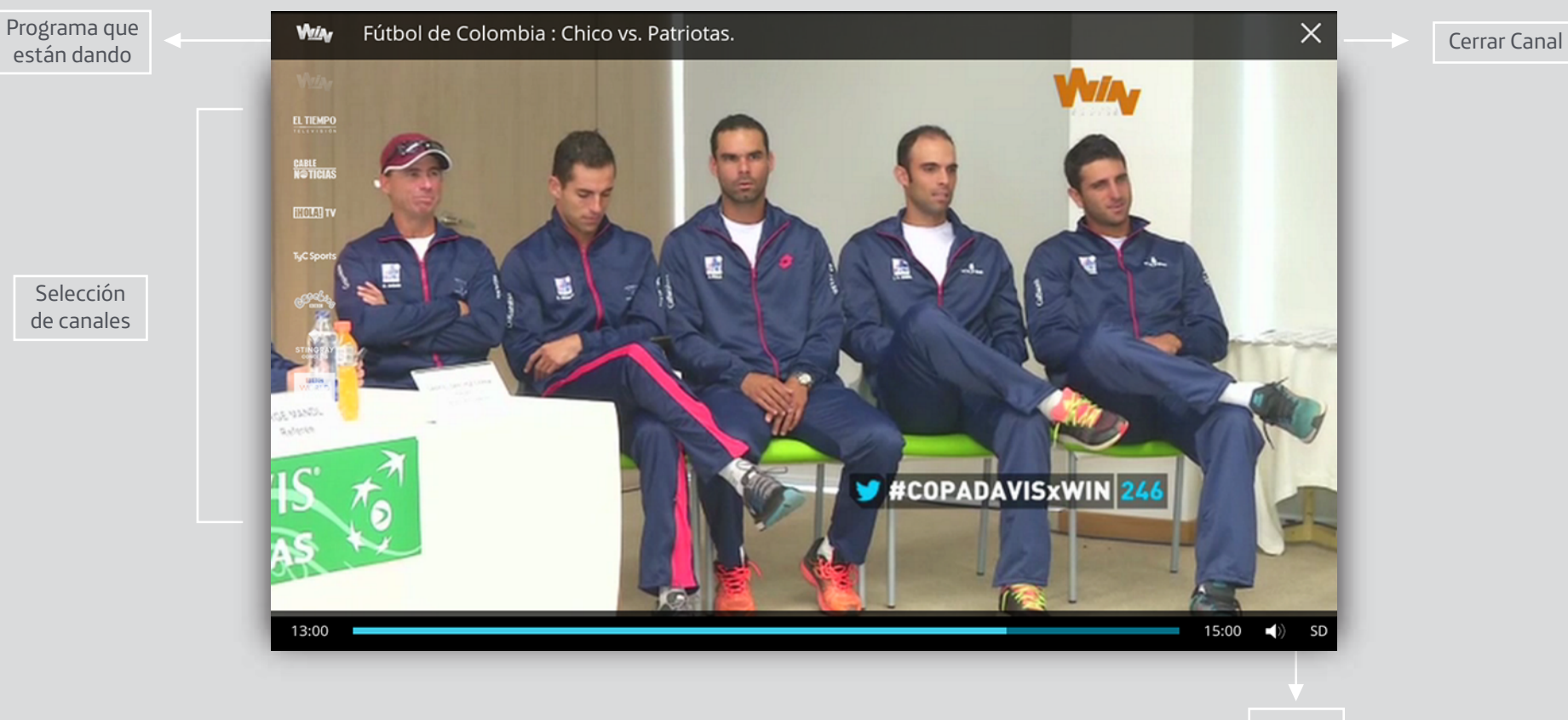

Calidad

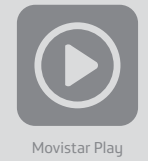

#### 6. Configuración

#### 6.1 Olvidé mi contraseña

En caso que no puedas acceder a tu cuenta desde tu dispositivo Android, es necesario que:

• Intentes acceder desde tu PC o MAC, ya que en algunos casos tus datos se guardan automáticamente.

 Selecciona la opción ¿Olvidaste tu contraseña? e ingresa la dirección de correo electrónico que registraste para activar el servicio. Recibirás un email con las instrucciones para crear una nueva contraseña.

| ¡Bienvenido!                                                         |
|----------------------------------------------------------------------|
| E-mail                                                               |
| Contraseña                                                           |
|                                                                      |
| ¿Olvidaste tu contraseña?                                            |
| Ingresá tu e-mail para que podamos<br>enviarte una nueva contraseña. |
| Aceptar                                                              |
|                                                                      |
|                                                                      |
|                                                                      |
| M movistar                                                           |
|                                                                      |

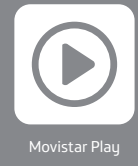